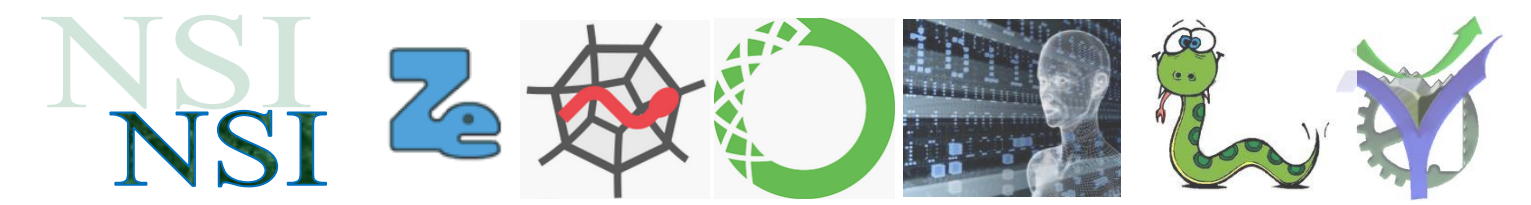

# Interactivité web, interfaces hommes machines

# Sommaire :

| 1  | Prés  | sentation des outils                             | 1  |
|----|-------|--------------------------------------------------|----|
| 1. | 1     | <i>Un éditeur de texte performant notepad++</i>  | .1 |
| 1. | 2     | Un serveur Wamp Apache MvSOL PHP : uWamp         | .2 |
| 1. | 3     | Un éditeur de fichier hexadécimal : hexedit      | .4 |
| 1. | 4     | Un navigateur Firefox                            | .4 |
| 1. | 5     | <i>Quelques aides pour calculer les couleurs</i> | .5 |
| 2  | Mis   | se en place de l'environnement de travail        | 6  |
|    | 14113 | e en place de l'environnement de travan          | U  |

# 1 Présentation des outils

Afin d'aborder les notions d'interactivité et d'IHM sur le web nous allons présenter quelques outils gratuits nécessaires pour nos travaux.

### 1.1 Un éditeur de texte performant notepad++

Cet éditeur de texte est très utile pour l'édition des pages html ou php que nous allons travailler. Il n'ajoute aucune fioriture, permet de terminer chaque ligne de texte par les terminaisons souhaitées et réalise un encodage en UTF8 pour la gestion des caractères accentués et exotiques en conformité avec les normes actuelles.

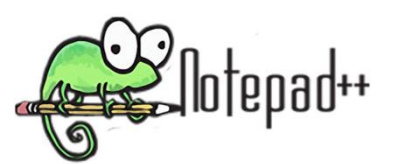

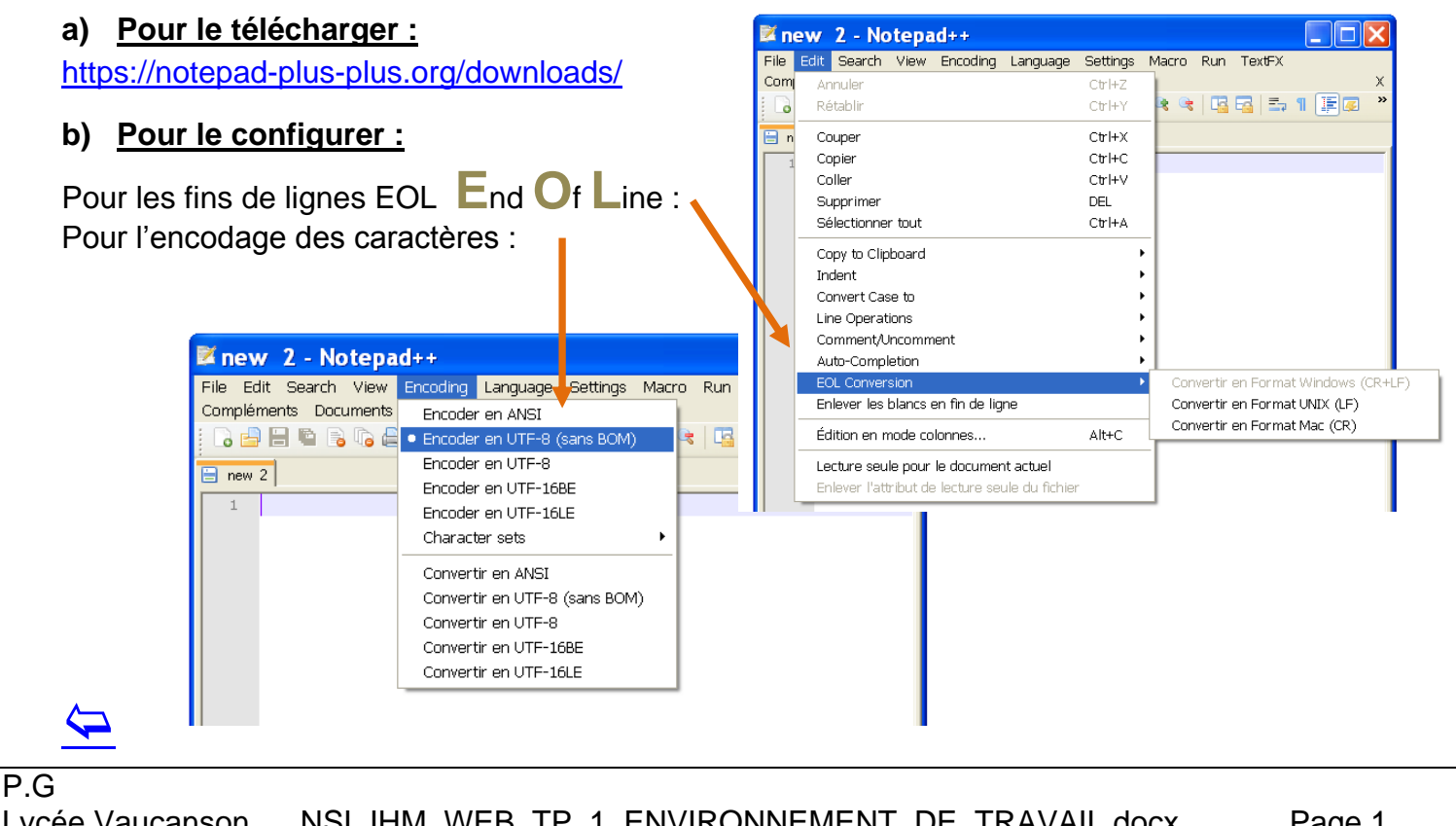

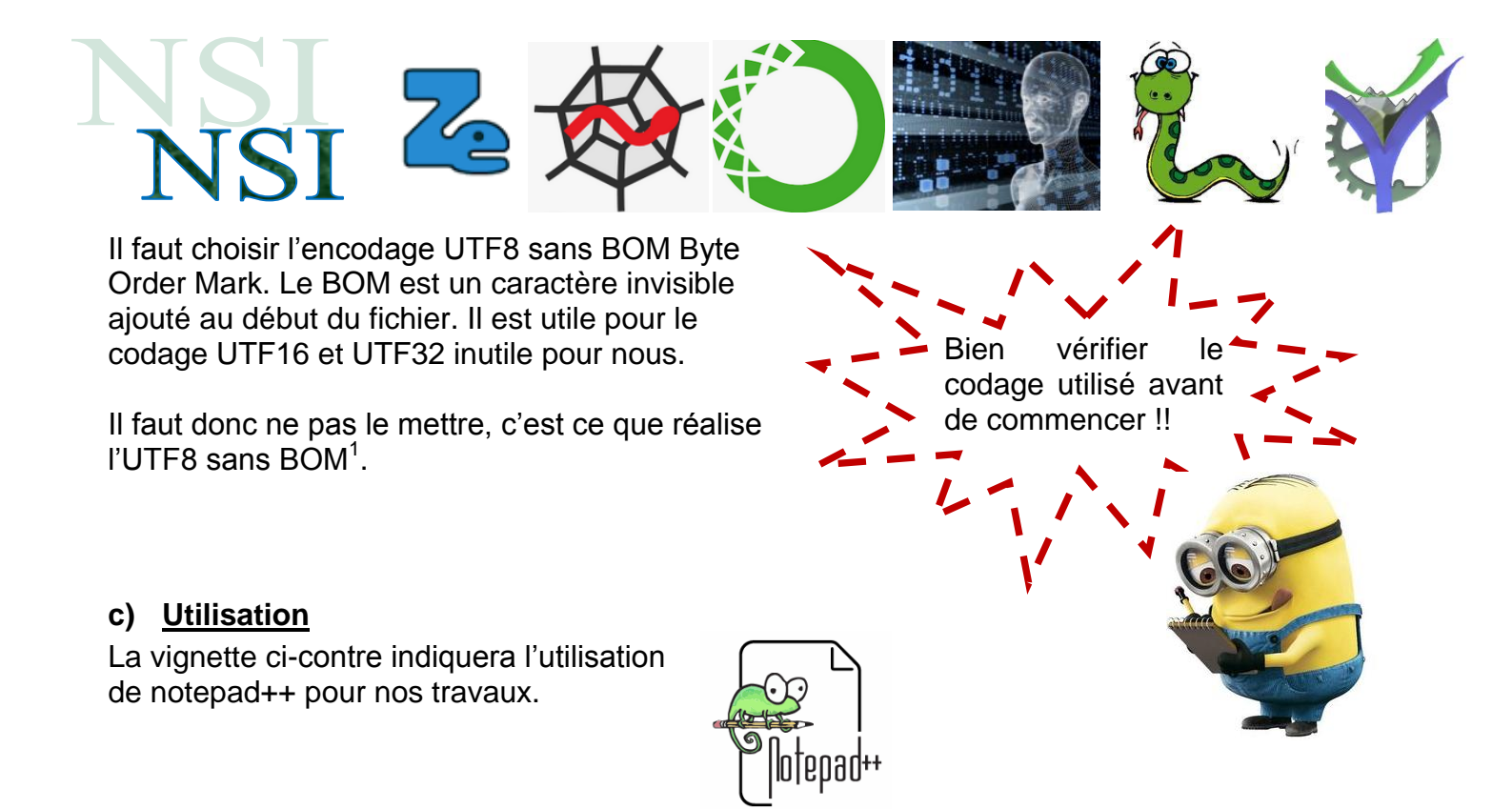

## 1.2 Un serveur Wamp Apache MySQL PHP : uWamp

Pour expérimenter l'interactivité client serveur il nous faut installer un serveur web. Plusieurs solutions existent. Nous utiliserons ici une solution complète qui ne nécessite pas d'installation particulière. On télécharge le fichier archive on le décompresse et on le lance, les processus Apache (serveur, PHP) et MySQL (Base de données) sont opérationnels.

#### a) Pour le télécharger :

https://www.uwamp.com/fr/

Décompresser les fichiers sur votre bureau ou tout autre emplacement indiqué par votre professeur.

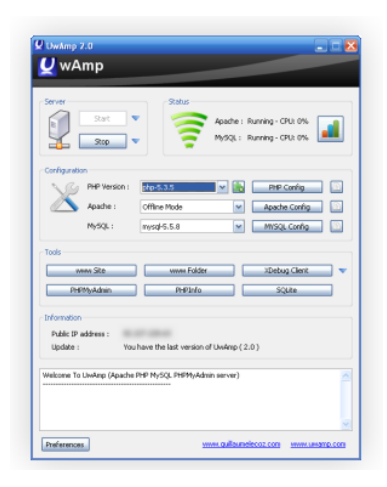

Sélectionner une destination et extraire les fichiers

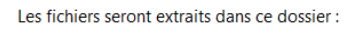

Extraire les dossiers compressés

C:\Users\Patrick\Desktop\UwAmp

Afficher les dossiers extraits une fois l'opération terminée

|                                 | Copie de 3 447 éléments de UwAmp.zip | vers UwAmp |   |
|---------------------------------|--------------------------------------|------------|---|
|                                 | 69% termine                          |            | × |
|                                 |                                      |            |   |
|                                 |                                      |            |   |
|                                 |                                      |            |   |
| <sup>1</sup> Pour de plus ample | es explications voir par exemple :   |            |   |

Parcourir...

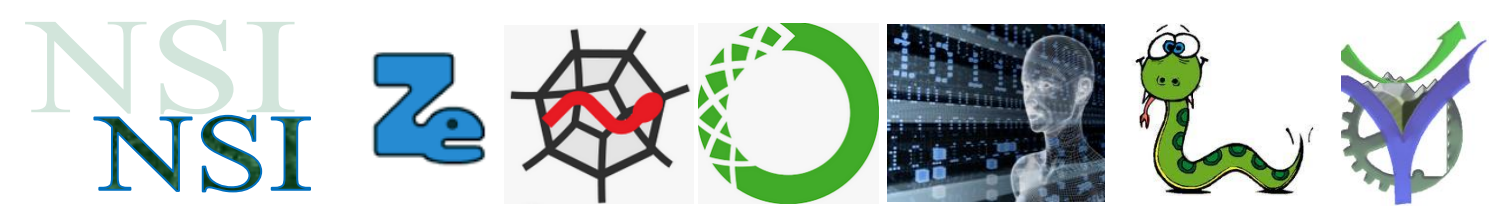

#### b) Décocher l'attribut lecture seule des fichiers

| 📕 Propriét                                                                | tés de : U | wAmp          |                                       | ×                                |  |  |
|---------------------------------------------------------------------------|------------|---------------|---------------------------------------|----------------------------------|--|--|
| Général                                                                   | Partage    | Sécurité      | Versions précédentes                  | Personnaliser                    |  |  |
|                                                                           |            | UwA           | Amp                                   |                                  |  |  |
| Type : Dossier de fichiers                                                |            |               |                                       |                                  |  |  |
| Emplacer                                                                  | ment:      | C:\U          | sers\Patrick\Desktop                  |                                  |  |  |
| Taille :                                                                  |            | 2471          | Mo (259 644 566 octets)               |                                  |  |  |
| Taille sur                                                                | le disque  | : 252         | Mo <mark>(</mark> 265 195 520 octets) |                                  |  |  |
| Contenu :                                                                 |            | 3 10          | 3 105 Fichiers, 342 Dossiers          |                                  |  |  |
| Créé le : mardi 7 janvier 2020, 14:12:40                                  |            |               |                                       |                                  |  |  |
| Attributs : Lecture seule (s'applique uniquement aux fichiers du dossier) |            |               |                                       | ent aux fichiers du dossier)     |  |  |
|                                                                           |            | Caché         |                                       | Avancé                           |  |  |
|                                                                           | )          | _             |                                       |                                  |  |  |
| Attributs :                                                               |            | Letture       | seule (s'applique uni                 | quement aux fichiers du dossier) |  |  |
|                                                                           |            | <u>C</u> aché |                                       | A <u>v</u> ancé                  |  |  |
|                                                                           |            |               |                                       |                                  |  |  |
|                                                                           |            |               |                                       |                                  |  |  |

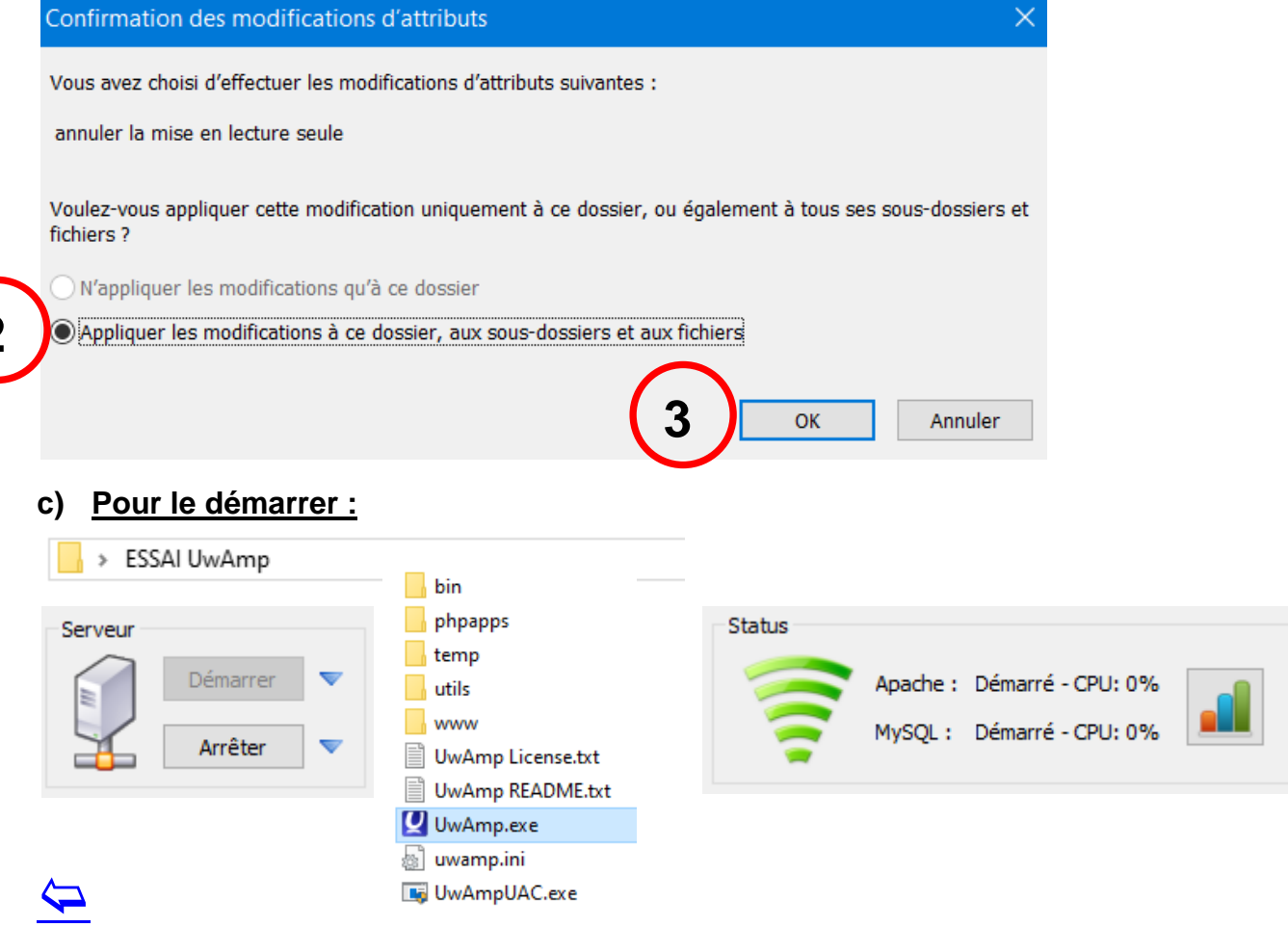

P.G Lycée Vaucanson 7 janvier 2020

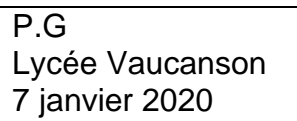

## Page 4

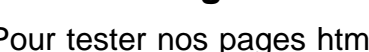

genre de programmes appelés navigateur. Pour nous se sera le navigateur Firefox au célèbre petit logo :

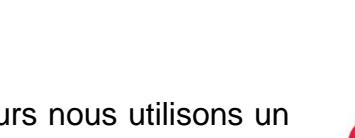

#### <) → C' ŵ i localhost/my-app/ 🌣 Les plus visités 🛛 🕑 Débuter avec Firefox 🛛 🏧 SFR Mail – Retrouvez v...

## Index of /my-app

| <u>Name</u>      | Last modified    | Size Description |
|------------------|------------------|------------------|
| Parent Directory |                  | -                |
| php-exemple.css  | 2019-12-17 11:00 | 222              |
| php-exemple.html | 2019-12-17 10:50 | 569              |
| php-exemple.php  | 2019-12-17 11:01 | 321              |

Apache/2.4.18 (Win32) OpenSSL/1.0.2f PHP/5.6.18 Server at localhost Port 80

# 1.3 Un éditeur de fichier hexadécimal : hexedit

Un éditeur de fichier hexadécimal permet une visualisation du binaire d'un fichier quelque soit son type. Il en existe plusieurs, nous utiliserons le freeware hexedit :

https://www.techworld.com/download/developerprogramming/hexedit-630-3249772/

## 1.4 Un navigateur Firefox

Pour tester nos pages html, interagir avec les serveurs nous utilisons un

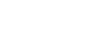

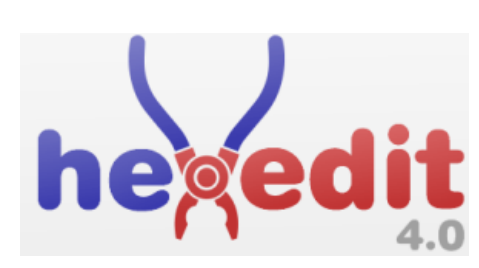

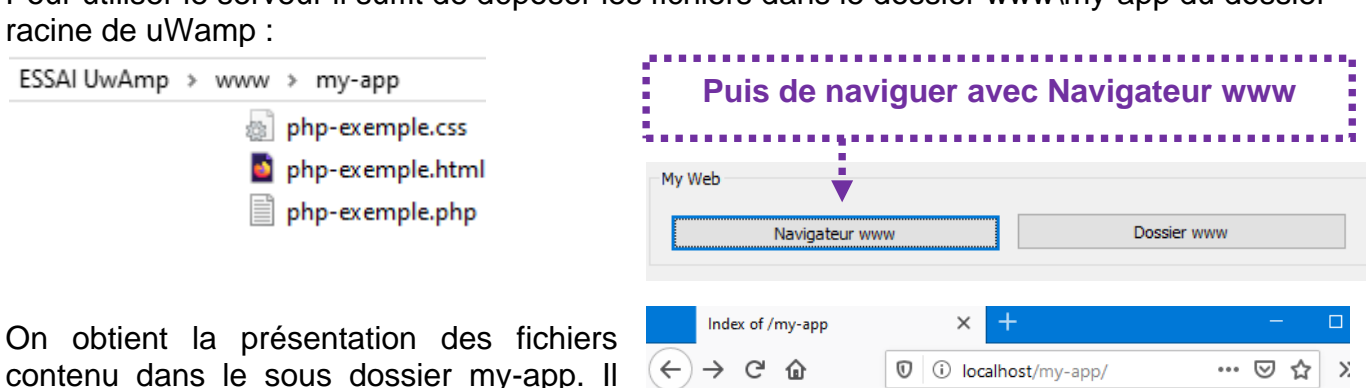

Pour utiliser le serveur il suffit de déposer les fichiers dans le dossier www\my-app du dossier racine de uWamp :

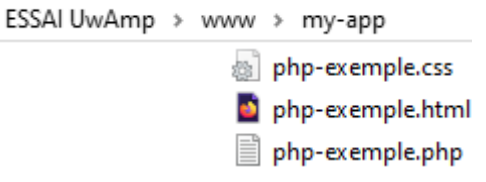

suffit de cliquer ensuite sur celui que l'on

d) Utilisation

veut tester.

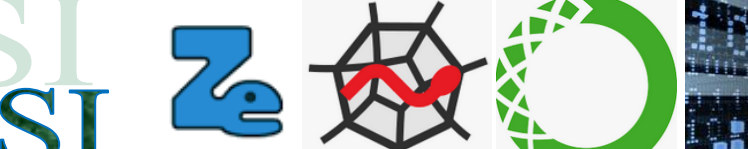

La vignette ci-contre indiquera l'utilisation de uWamp pour nos travaux.

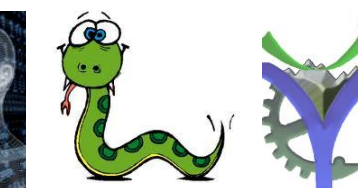

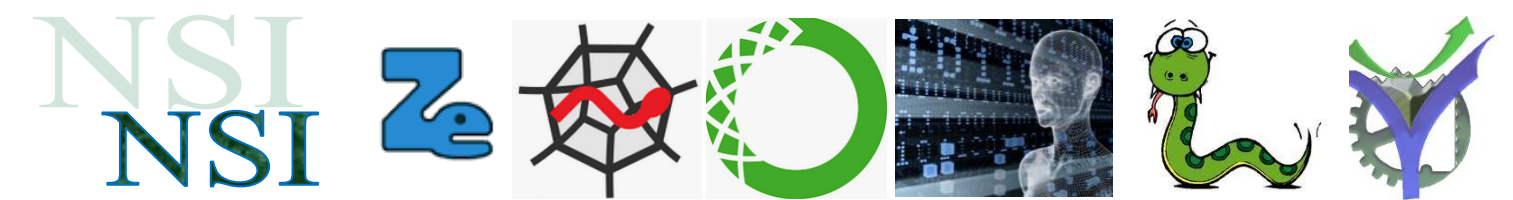

## 1.5 Quelques aides pour calculer les couleurs

### a) La boite à couleurs

Pour calculer les couleurs le lien vers un logiciel à installer chez soi :

http://www.commentcamarche.net/download/telecharger-34055480-la-boite-a-couleurs

http://www.colovid.be/ColorBox.htm

| RVB     TLS     TSV     CMJ     CMJN     Visuel     Nom       Composantes X et Y     Teinte/Luminosité     Image: Composantes X et Y     Image: Composantes X et Y     Image: Composantes X et Y | 🍟 La boîte à coule |         |
|----------------------------------------------------------------------------------------------------|--------------------|---------|
| Composantes X et Y Teinte/Luminosité                                                                                                    | RVB TLS TSV        |         |
|                                                                                                    | Composantes X et Y |         |
|                                                                                                    |                    |         |
|                                                                                                    |                    |         |
|                                                                                                    |                    | # 106 4 |
| Saturation #cb96c4                                                                                                    | Saturation         | #CD96C4 |

#### b) Ressources web

Un site à consulter en ligne :

http://www.proftnj.com/RGB3.htm

Pour les définitions de couleurs :

http://www.css-faciles.com/couleurs-css.php

| Convertisseur Hexadécimal (HEX) / Décimal (RGB) |                                                                                                    |                                                                                                    |                                                                                                    |   |  |
|-------------------------------------------------|----------------------------------------------------------------------------------------------------|----------------------------------------------------------------------------------------------------|----------------------------------------------------------------------------------------------------|---|--|
|                                                 | Canal RGB Red + Green + Blue + Green + Grown + Entree un nombre head                                                                         | Hexadécimal<br>CC<br>66<br>Montrer<br>sédécimal (0 - FP) dans                                                                                                    | Décimal RGB                                                                                                    |   |  |
|                                                 | Code Hex :<br>Code Hex :<br>Couleur<br>nommée :<br>Entrez un code hex<br>précédée de # pour<br>décimaux ROB. Yous<br>couleur dans la liste é | et chqueez sur teur bouts<br>leurs et afficher la coule<br>de coule<br>coule<br>adécimal (000000 - FFF<br>voir la couleur et ses v<br>voir la couleur et ses v<br>leirouxes sus claques sus<br>leirouxes sus s | Montrer respectés<br>une anaride plan.<br>Montrer<br>V<br>V<br>PPPT) demo la come<br>aleura en nombres<br>la nom official d'une<br>la opficial d'une |   |  |
|                                                 |                                                                                                    |                                                                                                    |                                                                                                    |   |  |
| Script original réalisé                         | par Nicholas John Wan                                                                                                    | wick Donaldson alias                                                                                                    | ndiger, mis en forme et traduit par 1940                                                                                                    | 0 |  |

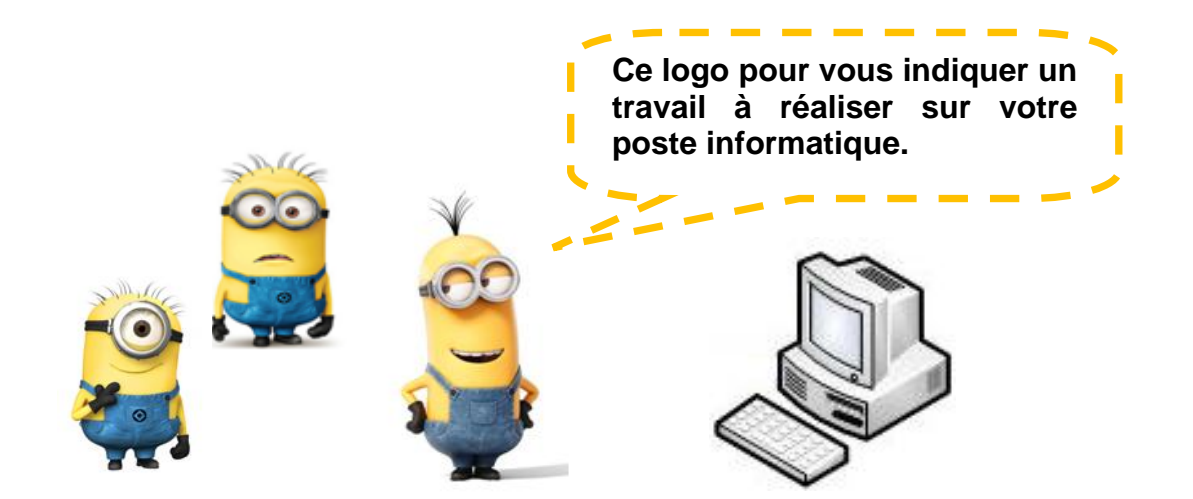

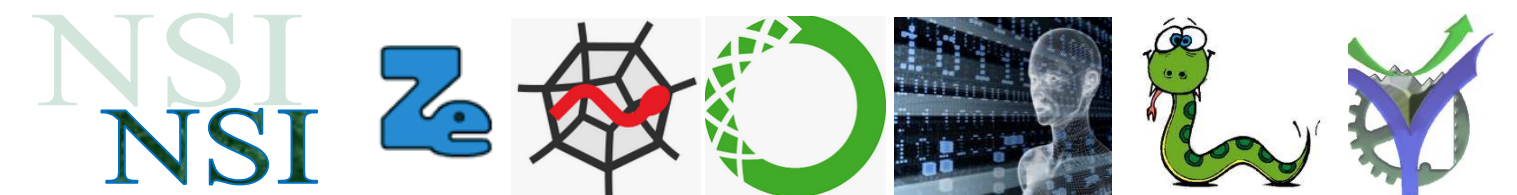

# 2 Mise en place de l'environnement de travail

Tout d'abord il nous faut mettre en place l'environnement de travail.

 A partir du dossier ressource recopier la base de données uWamp sur votre bureau dans un dossier à votre nom.

 Eventuellement décocher pour tout ce dossier la protection en lecture seule des fichiers de ce répertoire.

| Attributs : | Lecture seule | A <u>v</u> ancé |
|-------------|---------------|-----------------|
|             | <u>C</u> aché |                 |

3. Recopier les fichiers à tester depuis le dossier ressource vers le dossier de travail d'uWamp: \www\my-app\

uWamp permet de naviguer directement dans ce dossier avec le bouton Navigateur www pour l'accès au dossier serveur et avec le bouton Dossier www pour ouvrir une fenêtre de l'explorateur Windows directement au bon endroit.

| My Web                                                           | Doscier MMM                                                                                                    |
|------------------------------------------------------------------|----------------------------------------------------------------------------------------------------|
| Navigateur www                                                   | Dossier www                                                                                                    |
| ESSAI UwAmp > www > my-app<br>php-exemple.css<br>php-exemple.css | <b>Q</b> UwAmp 3.1.0 − □ ×<br><b>Q</b> WAmp                                                                                                    |
| php-exemple.ntm                                                  | Serveur Status                                                                                                    |
| php-exemple.php                                                  | Apàche : Demarre - CPU: 0%                                                                                                    |
| 4. Lancer la base de données                                     | Configuration           PHP Version :         php-5.6.18         PHP Config                                                                                                    |
|                                                                  | Apache : Offline Mode Apache Config                                                                                                    |
|                                                                  | MySQL: MySqH5.7.11 MYSQL Contig                                                                                                    |
| bin                                                              | My Web                                                                                                    |
| phpapps                                                          | Navigateur www Dossier www                                                                                                    |
| n temp                                                           | Outils                                                                                                    |
| utils                                                            | PHPMyAdmin PHPInfo XDebug Client SQLite 🔻                                                                                                    |
| www                                                              | Information                                                                                                    |
| UwAmp License.txt                                                | Adresse IP publique : 78.127.84.80                                                                                                    |
| UwAmp README txt                                                 | mac a jour . Vouc version de omminp es ca jour (o. x.o.)                                                                                                    |
| UwAmp.exe                                                        | Biervenue sur UWAmp (Apache PHP MySQL PHPMyAdmin serveur)<br>mysgid: Could not create or access the registry key needed for the MySQL application to log to the Windows EventLog. Run the application with sufficient. |
| auwamp.ini                                                       | privacy once to create the key, and the key manually, or turn off<br>logging for that application.                                                                                                    |
| 📑 UwAmpUAC.exe                                                   | · · · · · · · · · · · · · · · · · · ·                                                                                                    |
| ۵<br>                                                            | Préférences www.ubuqtrack.com www.wilsoftech.com www.uwamp.com                                                                                                    |

NSI\_IHM\_WEB\_TP\_1\_ENVIRONNEMENT\_DE\_TRAVAIL.docx Version 1.0

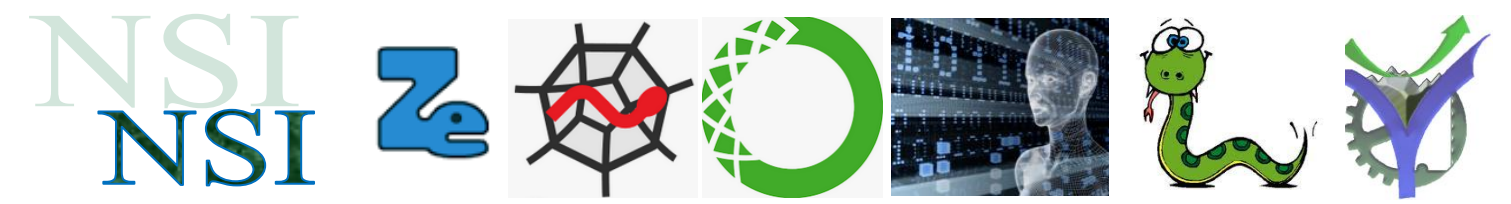

### Fonctionnement du serveur

Le serveur Apache une fois démarré rend disponible les fichiers déposé dans son dossier www. uWamp est configuré par défaut pour travailler en local donc son adresse réseau est localhost ou 127.0.0.1

C'est ce que nous constatons après avoir cliqué sur Navigateur www :

| 💟 UwAmp                                                                                                    | × +                                          |       |   |   |
|----------------------------------------------------------------------------------------------------|----------------------------------------------|-------|---|---|
| → C' û                                                                                                    | 🕡 🛈 localhost                                | . ⊡ ☆ | » | = |
| s plus visités 🛛 🥑 Débu                                                                                                    | er avec Firefox 578 SFR Mail – Retrouvez v   |       |   |   |
| wAmp                                                                                                    |                                              |       |   |   |
|                                                                                                    |                                              |       |   |   |
|                                                                                                    |                                              |       |   |   |
| Apache Work                                                                                                    | Fine!!!                                      |       |   |   |
|                                                                                                    |                                              |       |   |   |
| Configuration                                                                                                    |                                              |       |   |   |
| configuration                                                                                                    | isetting                                     |       |   |   |
| Apache version : A     PHPMyAdmin     PHP Info                                                                                                    | pache/2.4.18 (Win32) OpenSSL/1.0.2f PHP/5.6. | 18    |   |   |
| Apache version : A     PHPMyAdmin     PHP Info Alias                                                                                                    | pache/2.4.18 (Win32) OpenSSL/1.0.2f PHP/5.6. | 18    |   |   |
| Apache version : A     PHPMyAdmin     PHP Info  Alias     (mysql/                                                                                                    | pache/2.4.18 (Win32) OpenSSL/1.0.2f PHP/5.6. | 18    |   |   |
| Apache version : A PHPMyAdmin PHP Info Alias  Mysql Mysql M | pache/2.4.18 (Win32) OpenSSL/1.0.2f PHP/5.6. | 18    |   |   |
| Apache version : A     PHPMyAdmin     PHP Info  Alias     /// Compared and the second second se     | pache/2.4.18 (Win32) OpenSSL/1.0.2f PHP/5.6. | 18    |   |   |
| Apache version : A PHPMyAdmin PHP Info Alias      // mysql     // mysql     // uwamp Virtual Host                                                                                                    | pache/2.4.18 (Win32) OpenSSL/1.0.2f PHP/5.6. | 18    |   |   |
| Apache version : A PHPMyAdmin PHP Info Alias  Mias Mias Mias Virtual Host Mias Mias Mias Mias Mias Mias Mias Mias                                                                                                    | pache/2.4.18 (Win32) OpenSSL/1.0.2f PHP/5.6. | 18    |   |   |

 Tester le bon fonctionnement, pour cela sélectionner le fichier phpexemple.html, le fonctionnement doit être conforme à celui décrit dans le document de référence au paragraphe 4.2.a

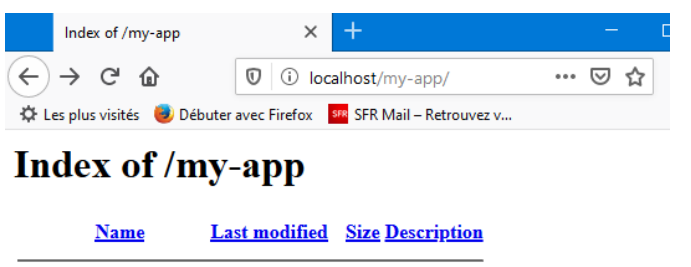

| Parent Directory         | -             |
|--------------------------|---------------|
| php-exemple.css 2019-12  | -17 11:00 222 |
| php-exemple.html 2019-12 | -17 10:50 569 |
| php-exemple.php 2019-12  | -17 11:01 321 |

Apache/2.4.18 (Win32) OpenSSL/1.0.2f PHP/5.6.18 Server at localhost Port 80

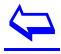